### **Anleitung EMMA und SmartGuard**

Huawei Digital Power Switzerland 10.07.2024

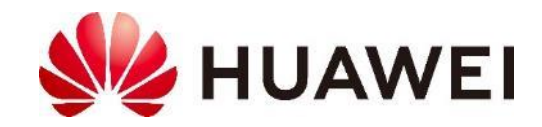

### Inhalt

#### Slide

- 3. Produktportfolio
- 4. Produktübersicht EMMA-A02
- 5. Technische Daten und Abmessung EMMA-A02
- 6. Elektrische Anbindung für Strommessung von EMMA
- 7. Systemanbindung EMMA-A02
- 8. Systemübersicht mit EMMA-A02
- 9. Produktübersicht SmartGuard-63A-T0
- 10. Systemanbindung SmartGuard-63A-T0
- 11. Systemübersicht mit SmartGuard-63A-T0
- 12. System Inbetriebnahme EMMA
- 13. Systemeinrichtung im FusionSolar App 2 (Kundenzugang)

- 14. Lastenverteilung und Prioritäten Ranking mit EMMA
- 15. Ladeoptionen für den SmartCharger
- 16. Anwendungsszenarios
- 17. Planung der DI-Kontakte mit EMMA
- 18. Passwort zurücksetzen und Charger Update
- 19. Huawei Solar Webseite
- 20. Kontakte

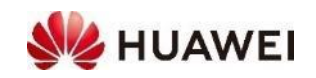

### Produktportfolio

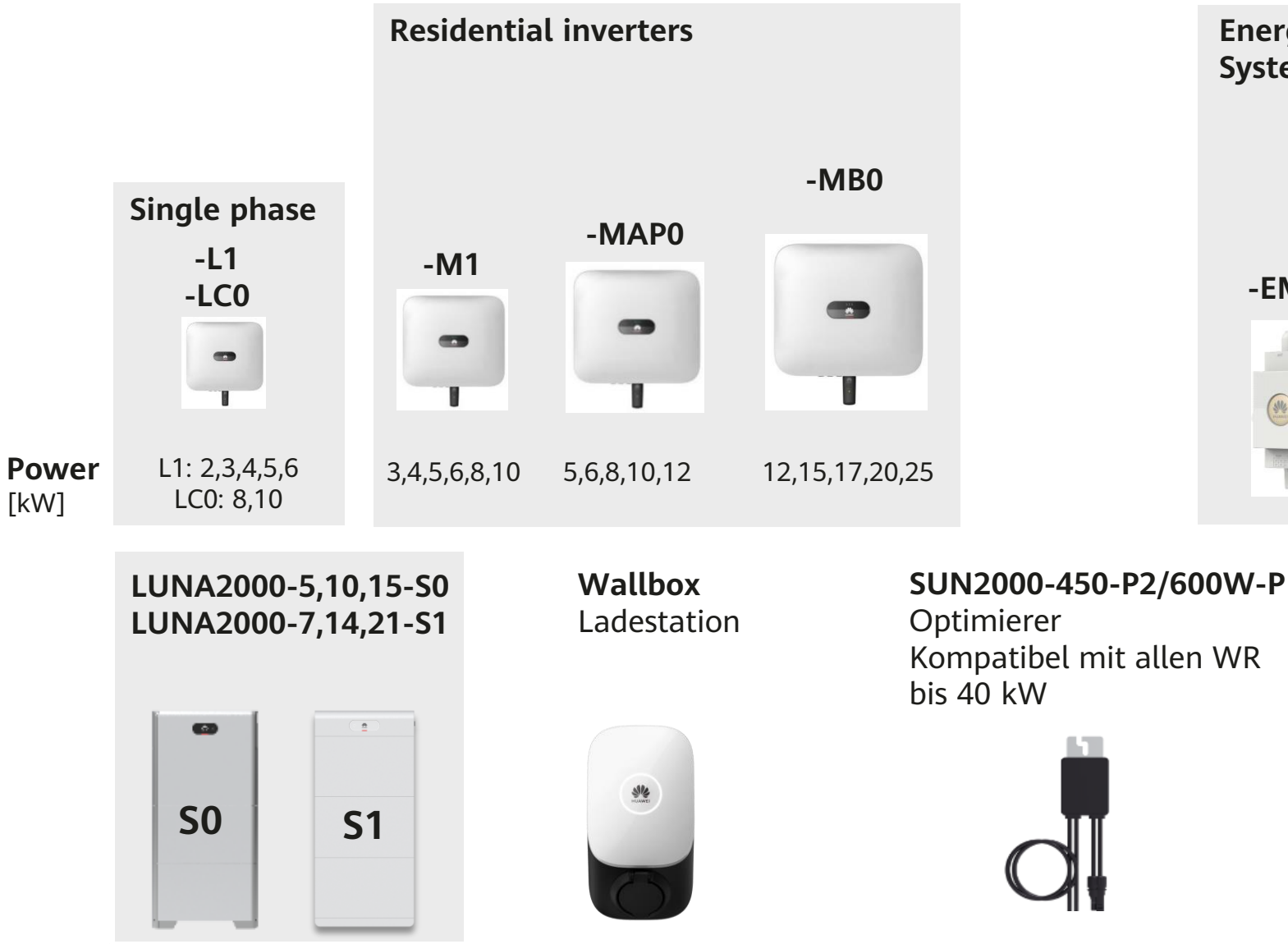

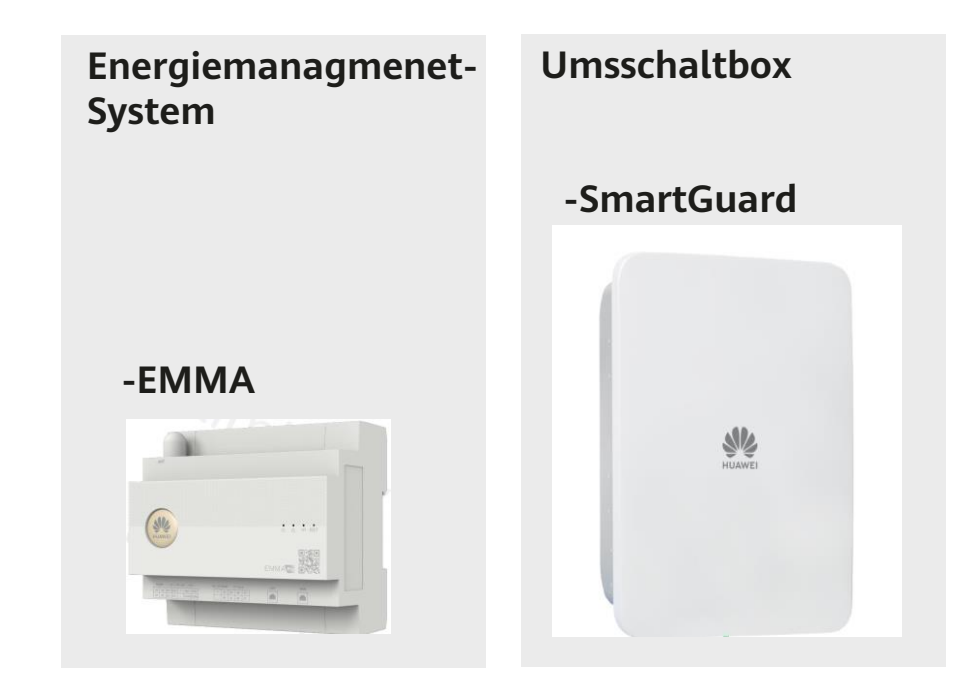

MERC-1100/1300W-P Optimierer Kompatibel mit allen WR der Familie M5, MB0 und M3

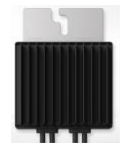

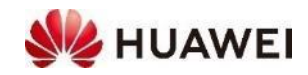

#### Produktübersicht EMMA-A02

#### Smarter Energiemanagement Assistent für Zuhause

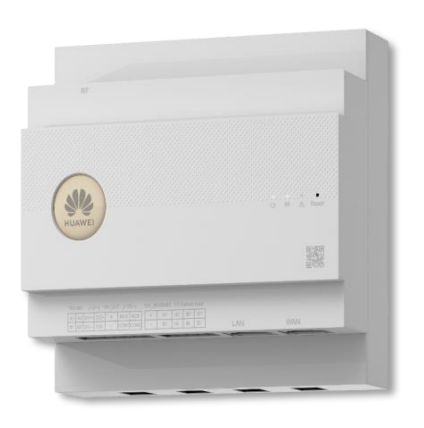

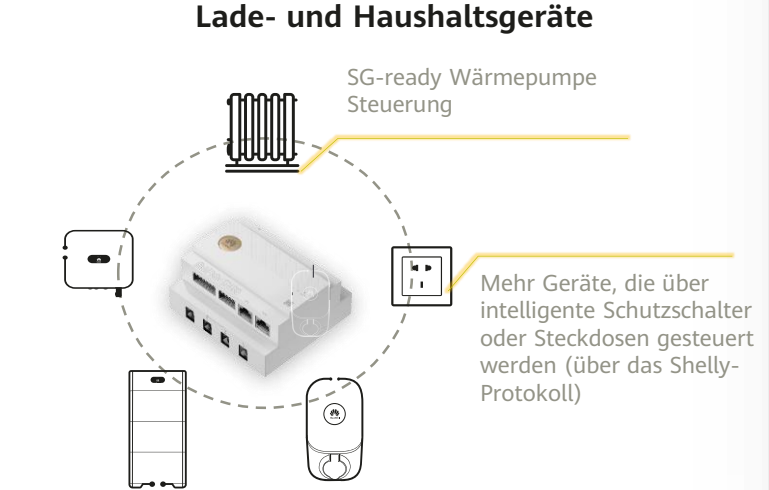

Einheitliches Management für PV, ESS,

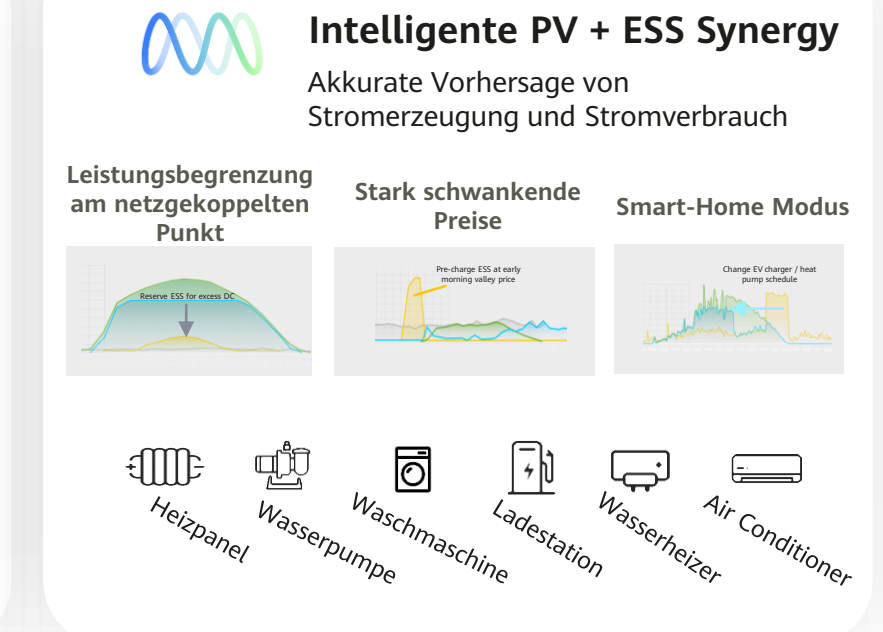

#### Neu

#### EMMA-A02

Integriert Kommunikation, Elektrische Messung und Energiemanagement

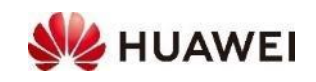

### **Technische Daten und Abmessung EMMA-A02**

|                           | Powe                                                              | <sup>r</sup> Supply                    |                             |  |
|---------------------------|-------------------------------------------------------------------|----------------------------------------|-----------------------------|--|
| AC Voltage                | 1P2W: 100 ~ 240V, 50 / 60Hz                                       | 3P3W: 346 ~ 415V, 50 / 60Hz            | 3P4W: 346 ~ 415V, 50 / 60Hz |  |
| Typical power consumption |                                                                   | 4 W                                    |                             |  |
|                           | Measurer                                                          | nent Range                             |                             |  |
| Current range             | Direct connection: $\leq$ 63 A, external CT <sup>1</sup> : > 63 A |                                        |                             |  |
| Voltage range             | 1                                                                 | P (L-N): 85 ~ 299 Vac; 3P (L L): 148 ~ | 520 Vac                     |  |
| Energy accuracy           | ±1%                                                               |                                        |                             |  |
|                           | Device M                                                          | anagement                              |                             |  |
| Smart energy controllers  |                                                                   | up to 3                                |                             |  |
| Smart chargers            |                                                                   | up to 2                                |                             |  |
| Heat pump                 |                                                                   | up to 1 <sup>2</sup>                   |                             |  |
| Shelly device             |                                                                   | up to 20                               |                             |  |
|                           |                                                                   |                                        |                             |  |
|                           | Compat                                                            | ible Device                            |                             |  |

SUN2000-2-6KTL-L1 SUN2000-8-10K LC0 SUN2000-3-10KTL-M1

SUN2000-12-25KTL-M5

SUN2000-12-25K-MB0 SCharger-7KS/22KT-S0

SG-ready

Shelly Plus Plug S, Shelly Plus 2PM, Shelly Pro 2PM<sup>3</sup>

| (1924) |     |      |  |
|--------|-----|------|--|
| HUAWEI |     |      |  |
|        |     |      |  |
|        | LAN | VIAN |  |
|        |     |      |  |

0.5 kg

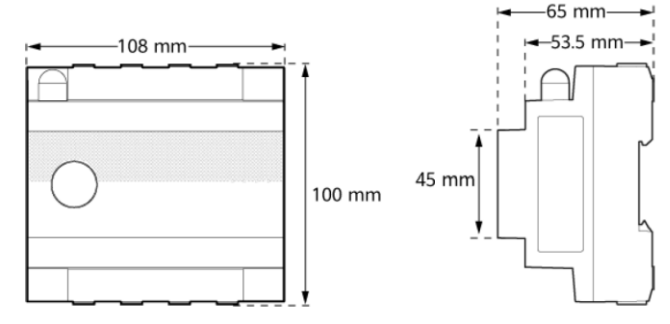

IE01H000004

<sup>1</sup> externe Stromwandler müssen separat bezogen werden und einen Sekundärstrom von 50 mA aufweisen

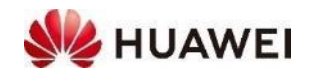

WLAN

Smart charger Heat pump

Shelly device

### Elektrische Anbindung für Strommessung von EMMA

Interner Stromwandler

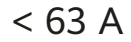

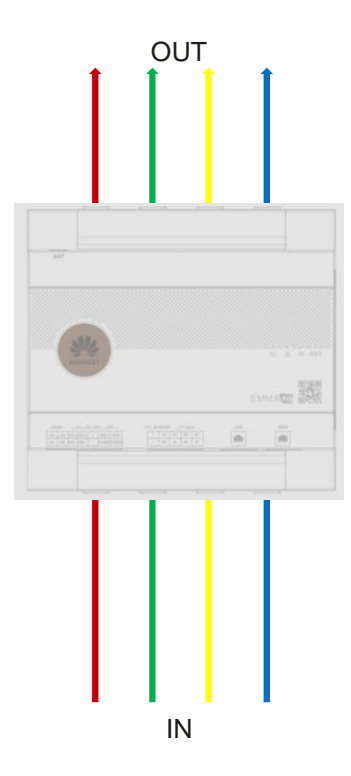

#### **Externer Stromwandler**

#### Sekundseite 50 mA

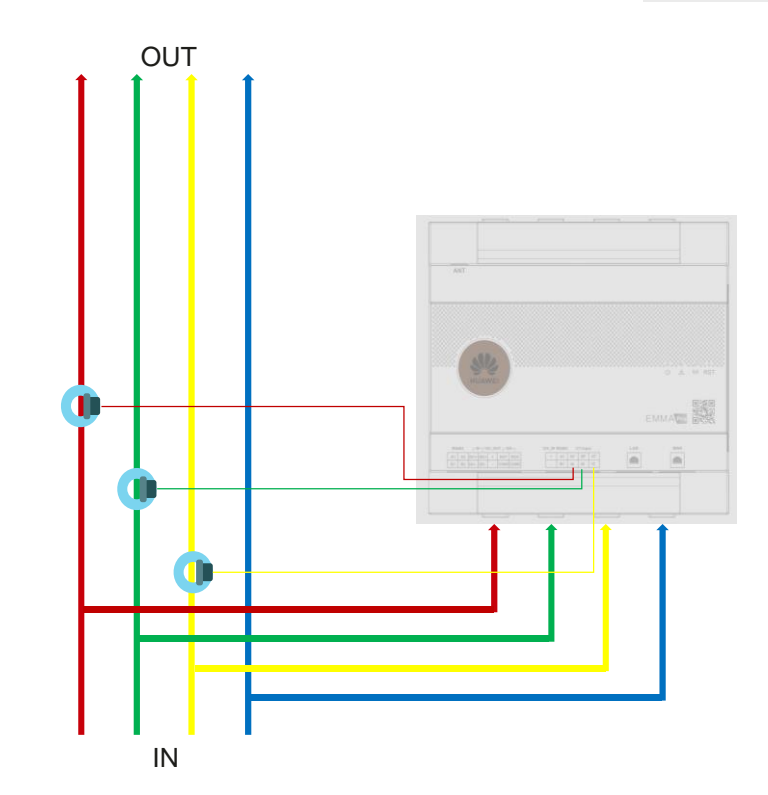

**Hinweis:** externe Stromwandler müssen separat bezogen werden und einen Sekundärstrom von 50 mA aufweisen

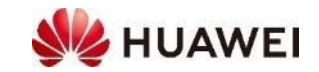

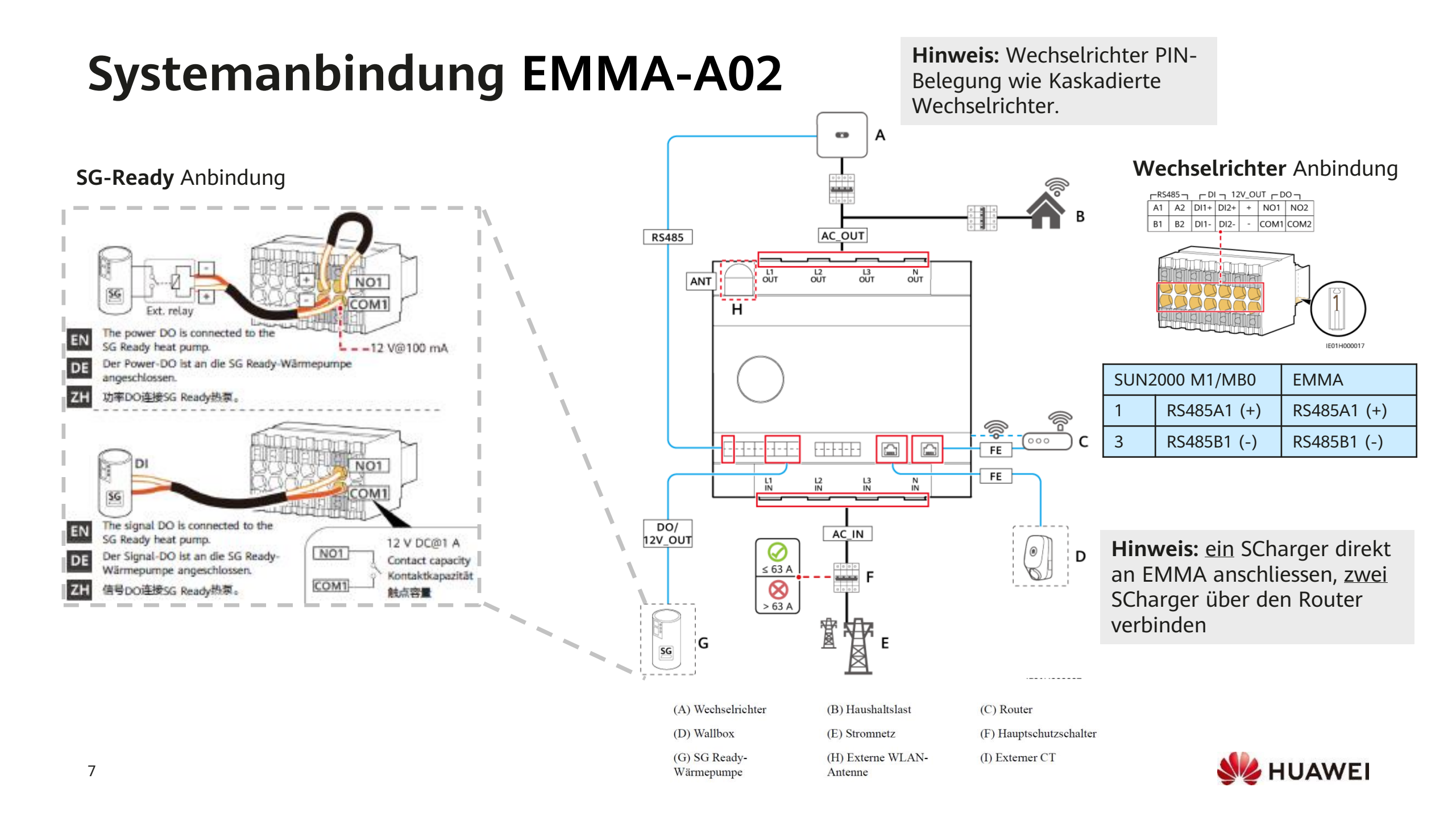

## Systemübersicht mit EMMA-A02

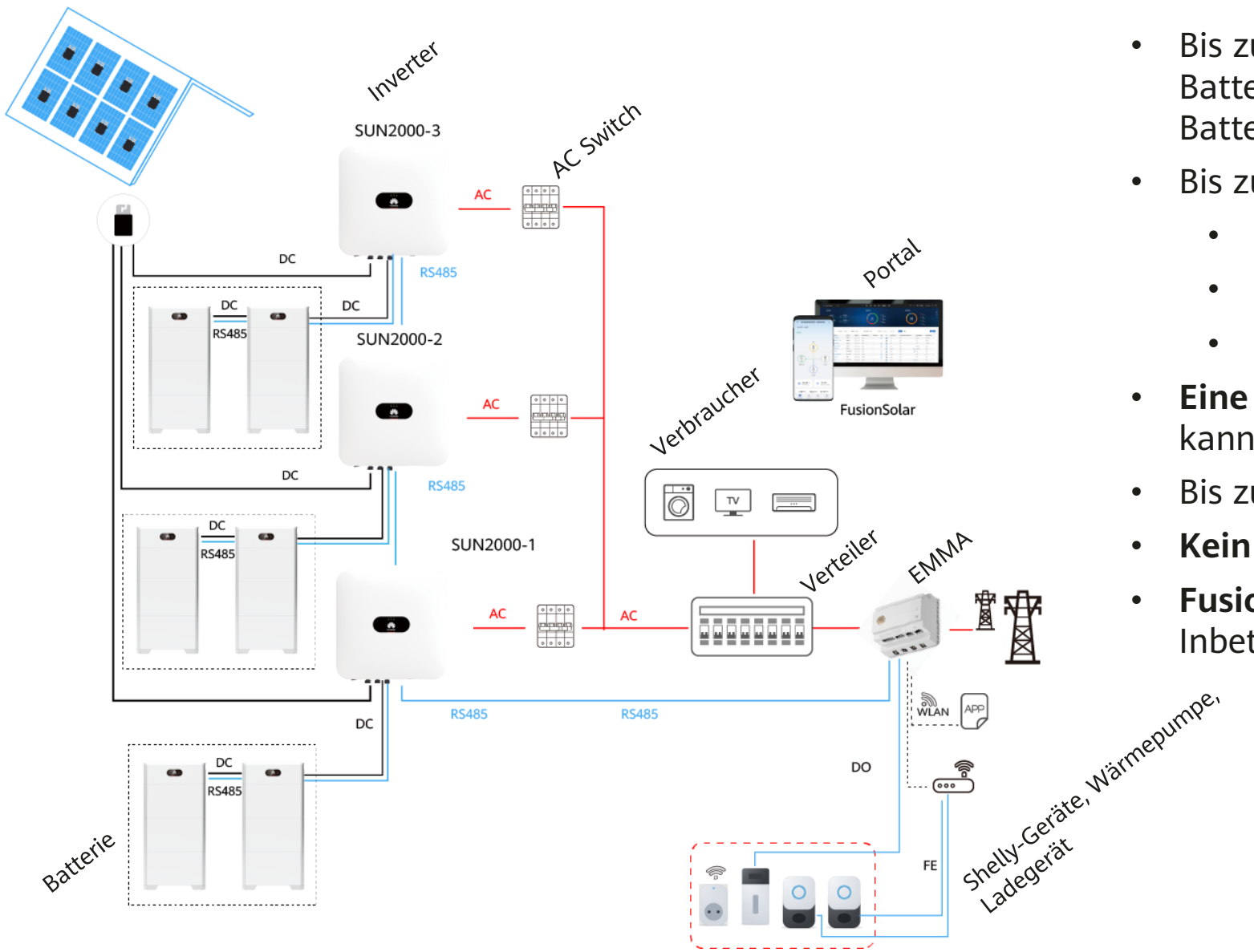

- Bis zu drei Inverter kaskadiert, mit je zwei Batterien (L1, M1 und LC0) und je vier Batterien (MB0)
- Bis zu **zwei** Ladegeräten mit drei Lademodis:
  - PV bevorzugt
  - Next trip (neu)
  - Normales Laden
- **Eine** SG-ready Wärmepumpe, eine weitere kann über Shelly angeschlossen werden
- Bis zu **20** Shelly-Geräte
- Kein SmartDongle oder SmartMeter nötig
- FusionSolar APP und Portal für die Inbetriebnahme und Monitoring

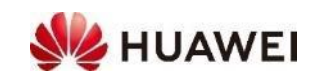

## Produktübersicht SmartGuard-63A-T0

Der SmartGuard steuert die Umschaltung von netzgekoppelt/-entkoppelt sowie Lastenverteilung für **dreiphasige** Systeme.

#### Hauptmerkmale:

- EMMA ist integriert: kein Dongle oder Meter notwendig
- Bis zu drei Wechselrichter der MAPO Familie kaskadierbar
- Bis 63 A direkt Messung
- min. 20 ms Switch zwischen Backup- und Ongrid-Mode
- Durch ByPass Mode kann SmartGuard überbrückt werden im Falle eines Defekts

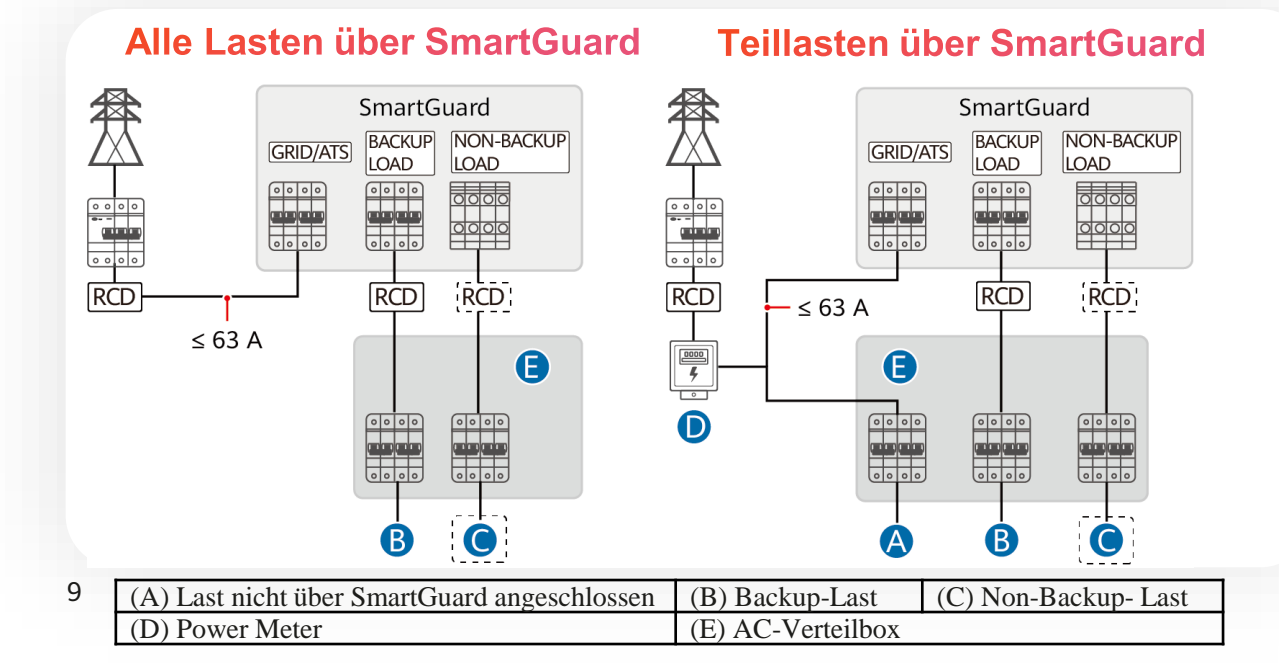

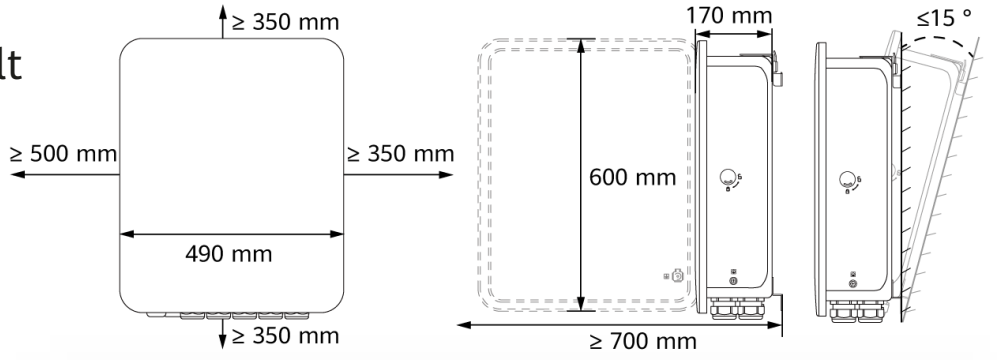

#### **Elektrisches Schema**

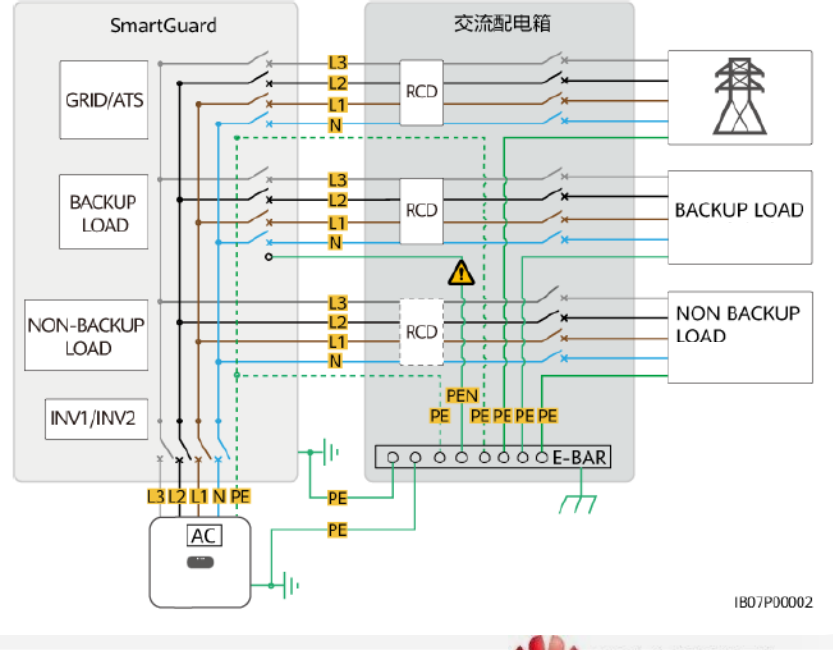

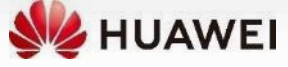

#### Systemanbindung SmartGuard-63A-T0

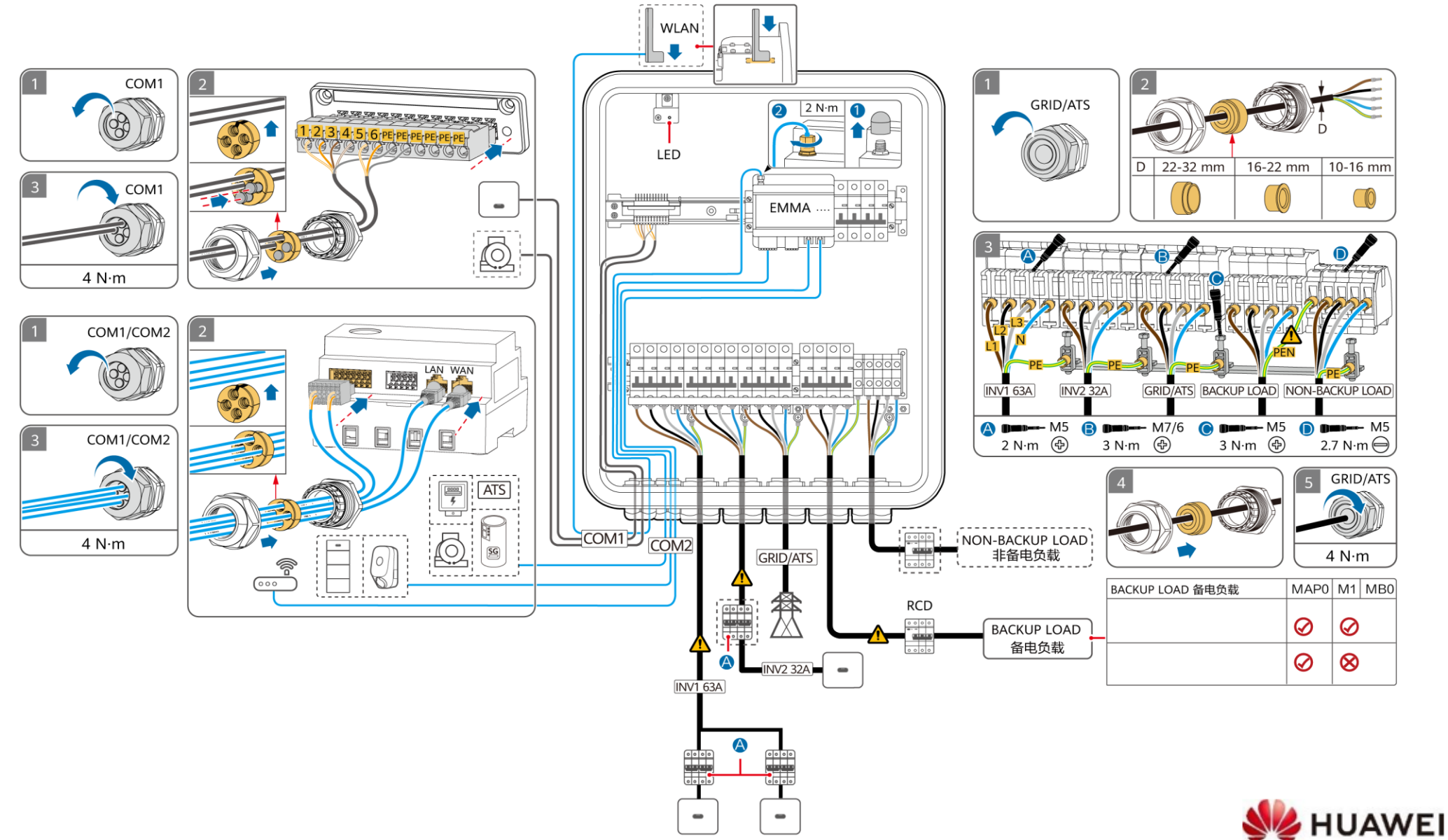

### Systemübersicht mit SmartGuard-63A-T0

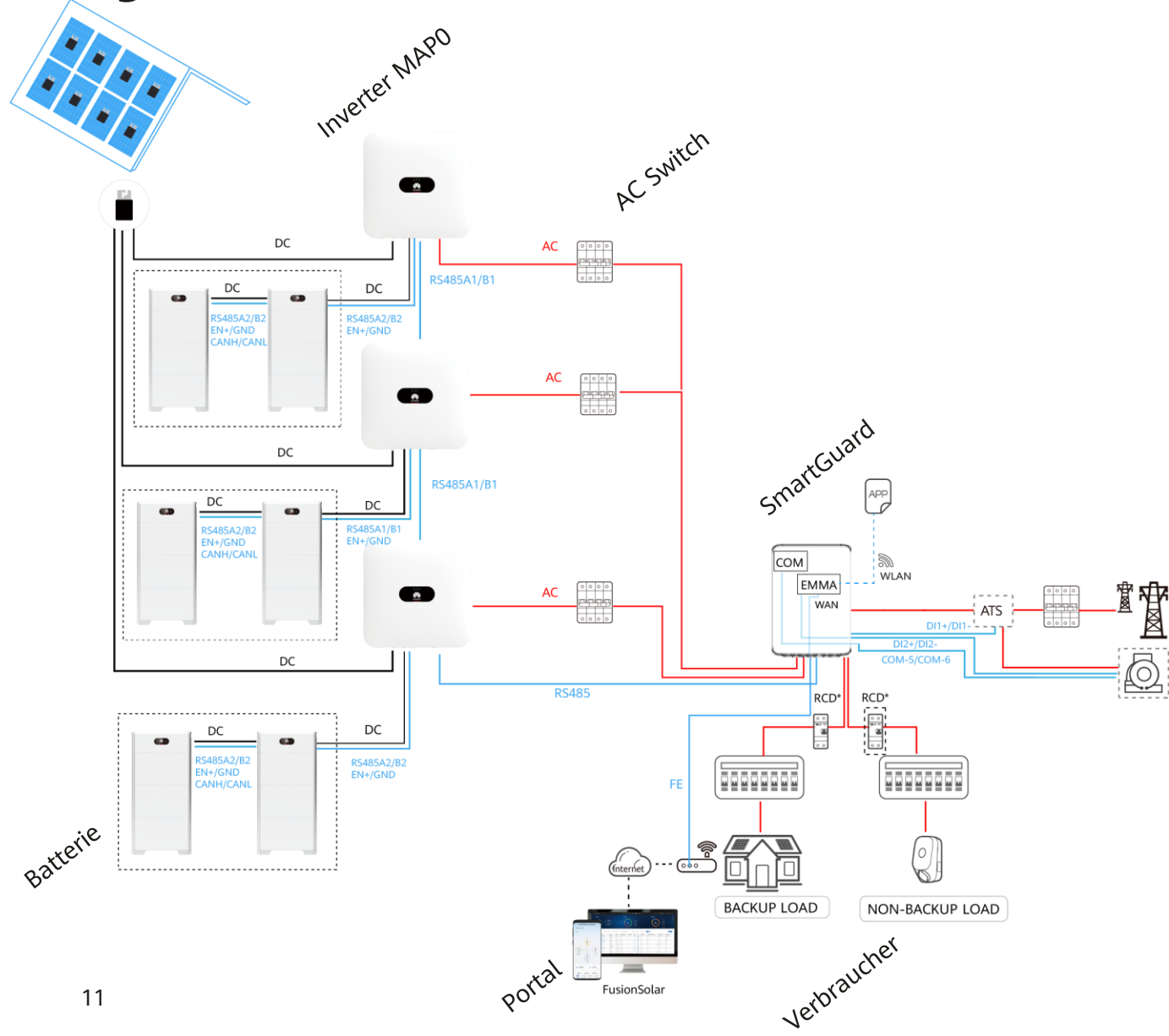

- Bis zu drei MAP0, mit je zwei Batterien oder ein M1 oder MB0 mit Batterien
- Bis zu **zwei** Ladegeräten mit drei Lademodis:
  - PV bevorzugt
  - Next trip (neu)
  - Normales Laden
- **Eine** SG-ready Wärmepumpe, eine weitere kann über Shelly angeschlossen werden
- Bis zu **20** Shelly-Geräte
- Kein SmartDongle oder SmartMeter nötig
- FusionSolar APP und Portal für die Inbetriebnahme und Monitoring

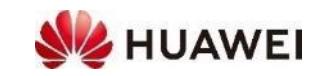

## System Inbetriebnahme EMMA

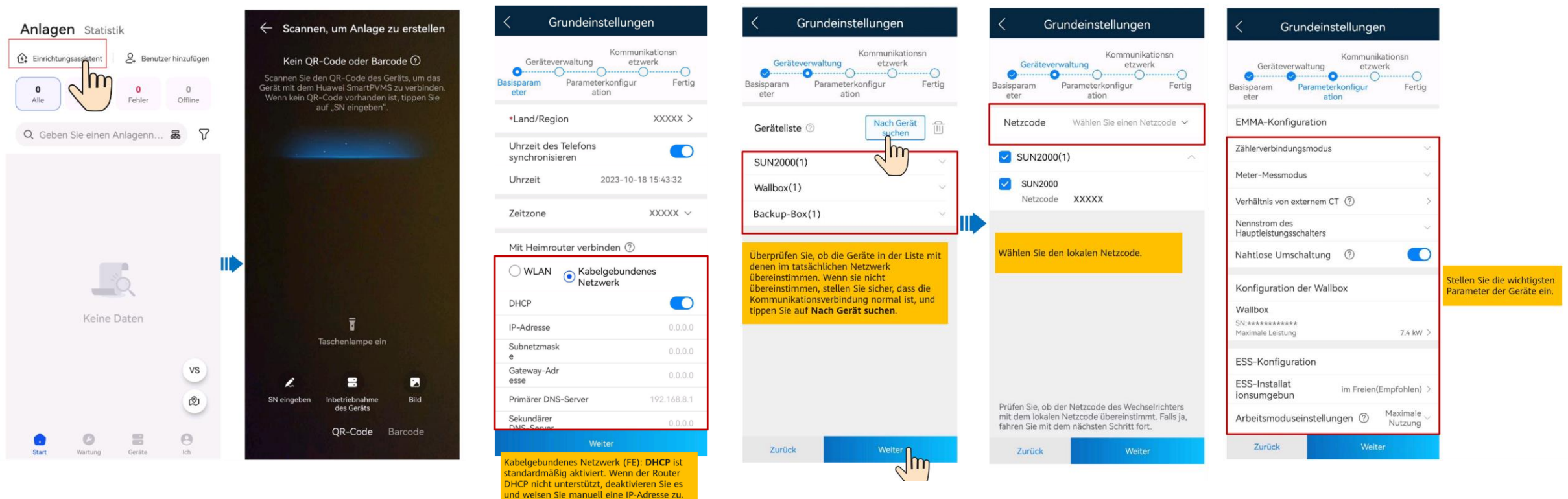

- 1. Wechselrichter + Batterien in Betrieb nehmen und updaten
- 2. SCharger in Betrieb nehmen und updaten: Version min. V100R023C10SPC020\*
- 3. EMMA in Betrieb nehmen und Gerätesuche starten. Geräte werden automatisch erkannt

\*bei Erstinbetriebnahme des Chargers muss das lokale Update durchgeführt werden (bitte Support kontaktieren)

## Systemeinrichtung im FusionSolar App (Kundenzugang)

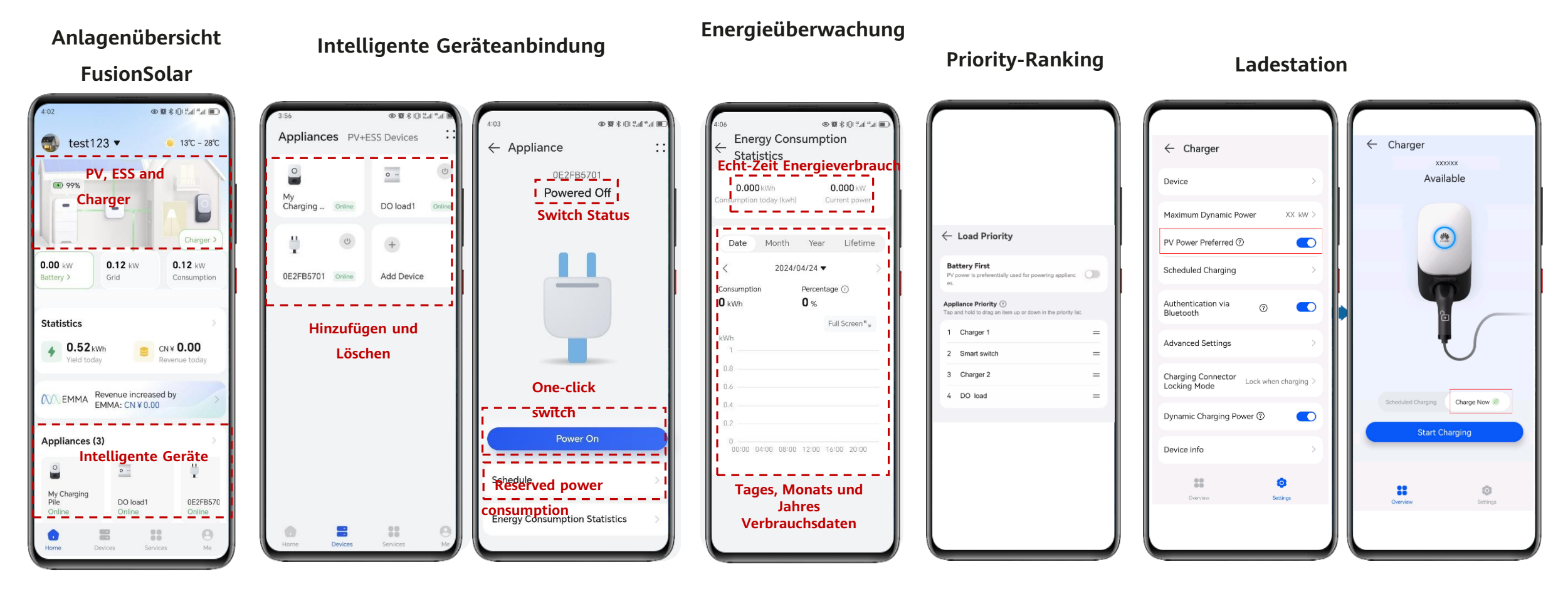

**Hinweis:** Einbindung der Shellys oder Wärmepumpe, Prioritätenranking etc. muss auf dem Kundenkonto vorgenommen werden.

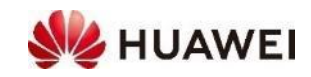

## Lastenverteilung und Prioritäten Ranking mit EMMA

Mit EMMA kann der Strom am Netzeingang überwacht und kontrollierbare Geräte getrennt oder dazugeschaltet werden.

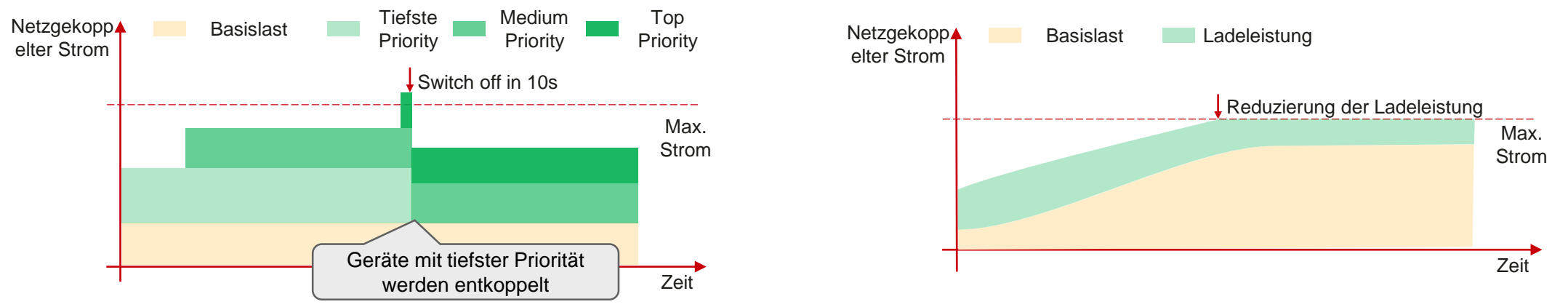

Bei einem PV-Überschuss wird die Leistung gemäss Priority Ranking verbraucht.

#### Bespiel Priorität Ranking

Andere Geräte = 2 kW ESS = 3 kW 1 kW < SmartCharger < 4 kW Heizung = 3 kW Netzbezug < 2 kW

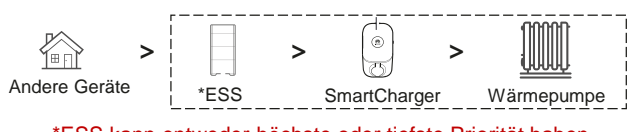

\*ESS kann entweder höchste oder tiefste Priorität haben.

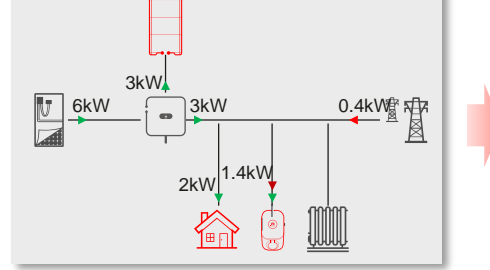

- Nur ersten drei Geräte beziehen Strom
- Netzbezug zu klein für Heizung
- 3kW 3kW 2kW 3kW 2kW 3kW
  - Gesamter PV-Strom von den ersten drei Geräten bezogen
  - Heizung schaltet nicht ein, weil Netzbezug < Leistung der Heizung
- - Heizung schaltet ein, da vom Netz 1 kW bezogen werden können

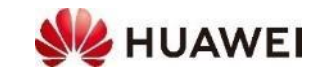

### Ladeoptionen für den SmartCharger

Anwendungsfall: EV soll bei Abfahrt definierten Ladezustand erreichen und möglichst ökologisch und ökonomisch geladen werden.

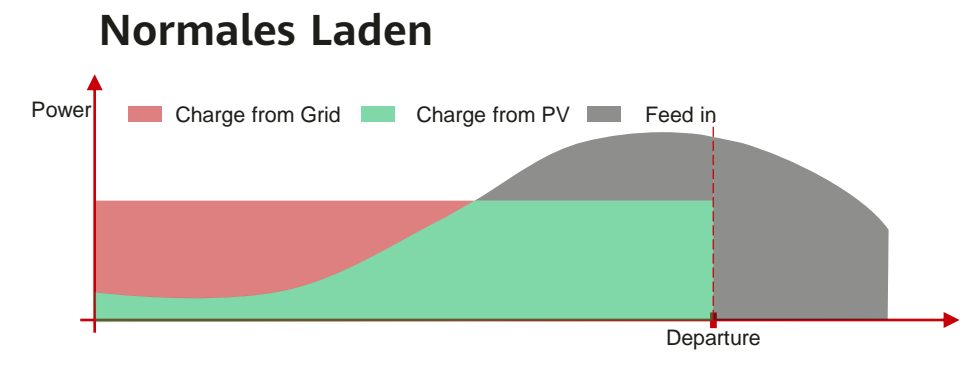

Ladezustand erreicht aber nicht PV potential ausgeschöpft.

#### **PV bevorzugtes Laden**

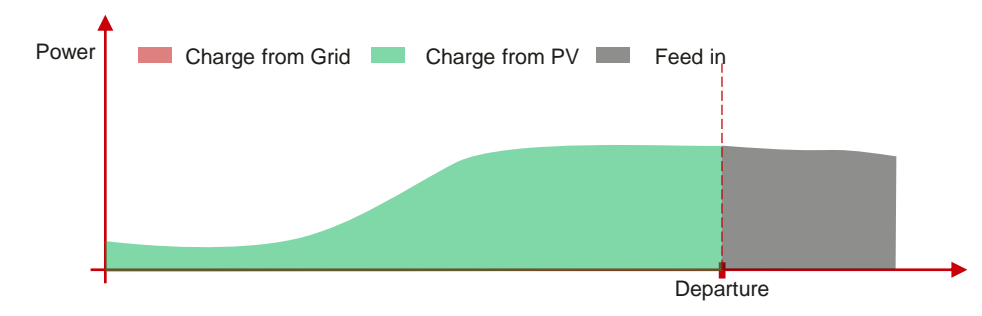

<sup>15</sup> PV Potential ausgeschöpft aber nicht Ladezustand erreicht.

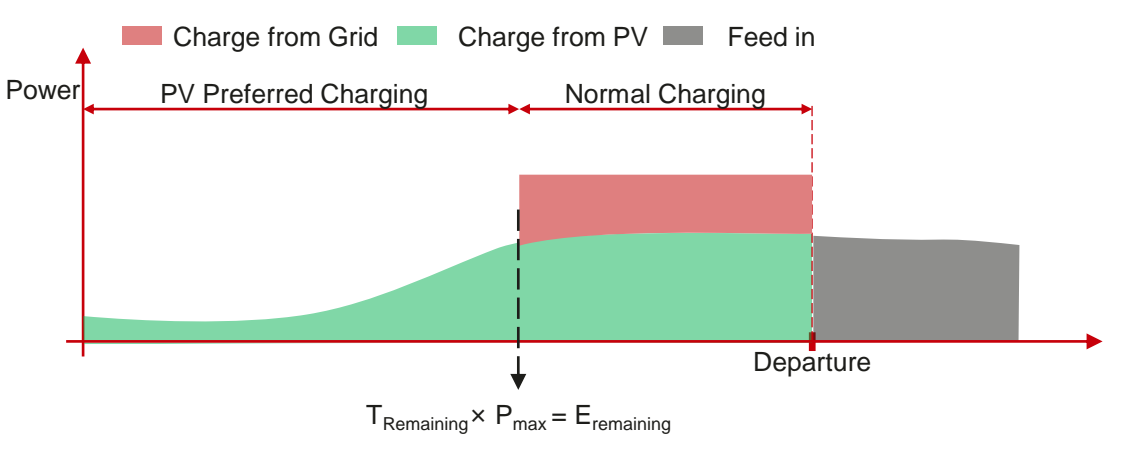

Ladezustand erreicht bei bestmöglicher PV-Ausnutzung.

**Hinweis:** diese Einstellung werden in EMMA eingestellt

Next Trip Mode (neu)

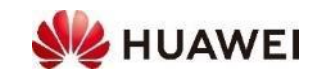

### Anwendungsszenarios

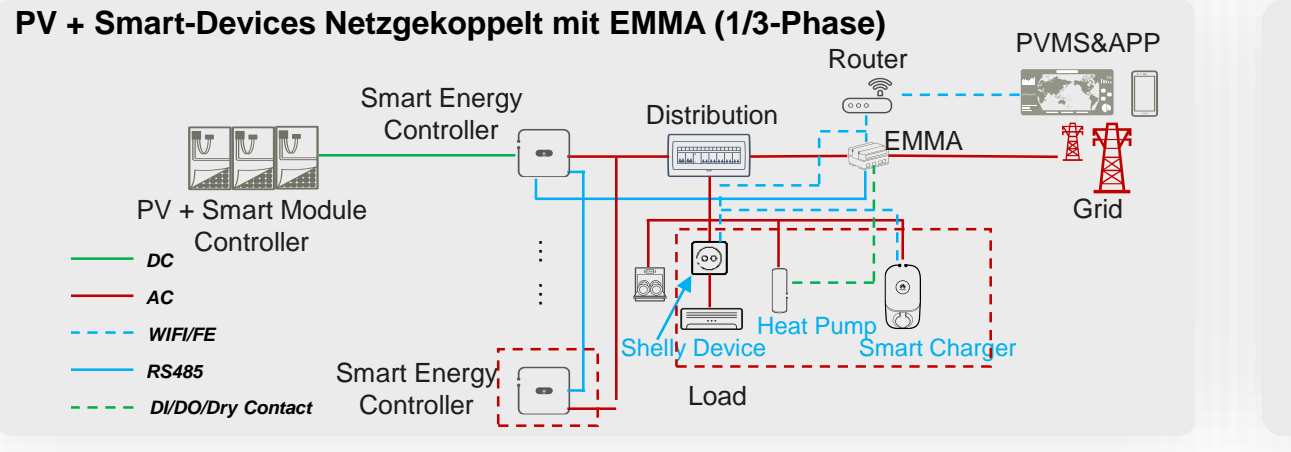

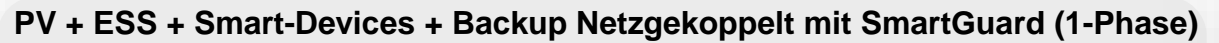

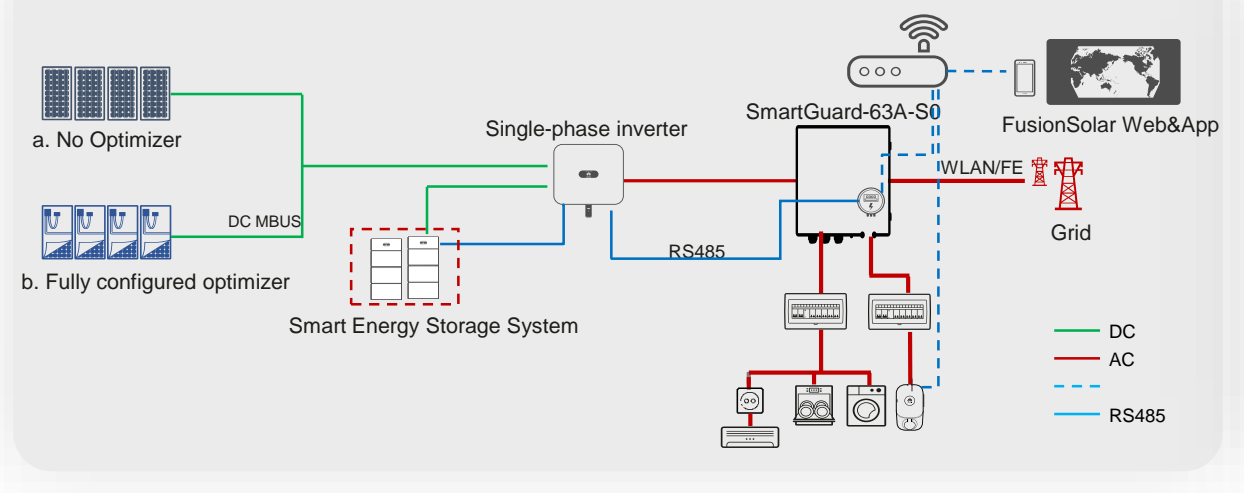

PV + ESS + Smart-Devices Netzgekoppelt EMMA (1/3-**PVMS&APP** Phase) (···· 闔 EMMA Smart Module Smart Energy Controller Controlle Smart String ESS DC : : EMMA ist auch ohne AC -Shelly device ۲ Smart-Devices empfohlen Heat Pump WLAN/FE (mehr Features im • RS485 Vergleich zu Dongle mit Smart Charger - - - DI/DO/Dry Contact SmartMeter)

PV + ESS + Smart-Devices Netzentkoppelt (1-Phase)

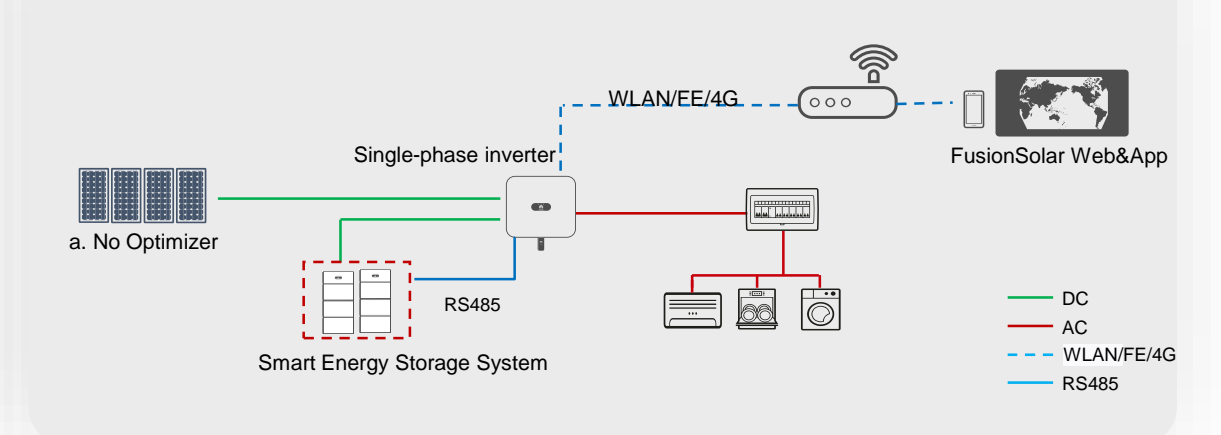

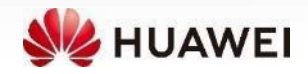

### Planung der DI-Kontakte mit EMMA

Planung der DI-Kontakte kann im App oder Portal vorgenommen werden.

An EMMA sind 2 DI-Kontakte vorhanden, wenn 4 DI-Kontakte benötigt werden, müssen diese über die Wechselrichter realisiert werden.

|                                      |         |                                    |          |            |     |               | ng über DI-Port: |
|--------------------------------------|---------|------------------------------------|----------|------------|-----|---------------|------------------|
|                                      |         |                                    |          |            | ?   | $\sim$ (      | vieren           |
|                                      |         |                                    |          |            |     | über DI-Port: | istungsplanung i |
| Anmerkung: 🕑 steht für "Ein" und 🔵 t | Anmerku |                                    |          |            |     |               |                  |
| Vorgang                              |         | Prozentualer Anteil<br>[0,0~100,0] | DI4      | DI3        | DI2 | DI1           | Nr.              |
| %                                    | %       | 100,0                              | 0        | $\bigcirc$ | 0   | 0             | 1                |
| %                                    | %       | 0,0                                | <b>v</b> | $\bigcirc$ | 0   | 0             | 2                |
|                                      |         |                                    |          |            |     | über DI-Port: | eistungsplanung  |
| Anmerkung: < steht für "Ein" und 🔵 t | Anmerku |                                    |          |            |     |               |                  |
|                                      |         | Leistungsfaktor                    | DI4      | DI3        | DI2 | DI1           | Nr.              |
| Vorgang                              |         | (-lines -pipelo [pipes lines]      |          |            |     |               |                  |

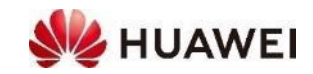

#### Passwort zurücksetzen und Charger Updaten

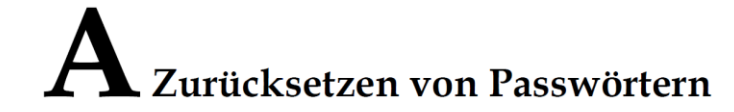

Mit der Funktion zum Zurücksetzen des Passworts können Sie das Login-Passwort des lokalen WLAN-ZPs sowie die lokalen Installateur- und Benutzerkonten auf den Ausgangszustand zurücksetzen.

#### Toolvorbereitung

Auswurfstift

#### Vorgang

Schritt 1 Halten Sie die RST-Taste an der EMMA 10 bis 60 Sekunden lang mit dem Auswurfstift gedrückt, um die Passwörter zurückzusetzen.

Passwort des WLAN-ZPs

Das Anmeldepasswort des WLAN-ZPs wird auf das ursprüngliche Passwort zurückgesetzt. Sie können das ursprüngliche Passwort (PSW) des WLAN-ZPs auf dem lasergravierten Aufdruck an der EMMA ablesen.

#### ANMERKUNG

In einigen Fällen kann der lasergravierte Aufdruck an der EMMA verschwommen oder verwischt sein. Es ist daher möglich, sich innerhalb von 3 Minuten nach dem Zurücksetzen des Passwort des WLAN-ZPs ohne Passwort anzumelden.

• Passwörter der lokalen Installateur- und Benutzerkonten

Die Anmeldepasswörter der lokalen Installateur- und Benutzerkonten werden auf die ursprünglichen Passwörter zurückgesetzt. Sie können sich auf dem Bildschirm für die lokale Inbetriebnahme anmelden, um die Anmeldepasswörter zurückzusetzen. Der Charger kann vor Ort upgedatet werden:

- FusionSolar APP → Services → Inbetriebnahme des Gerätes
- APP mit dem WLAN des Chargers verbinden
- Am Charger anmelden → Wartung → Updaten
  → auf dem Handy gespeichertes Update auswählen

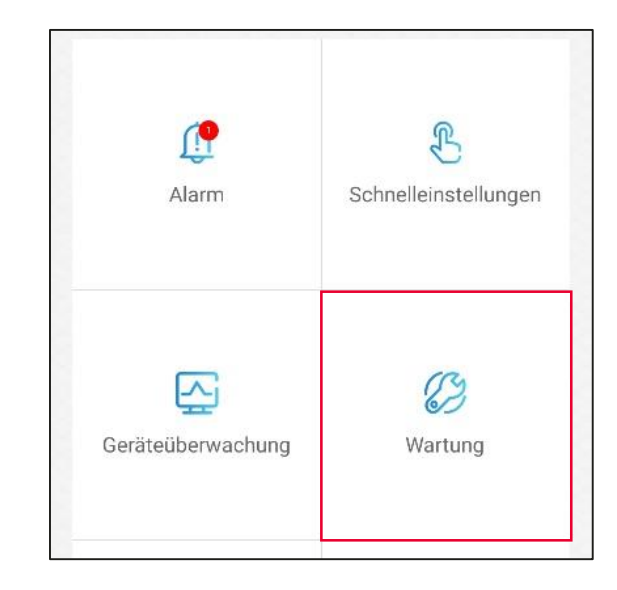

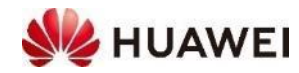

#### Huawei Solar Webseite: <u>https://solar.huawei.com/ch/service-</u> support/tsc

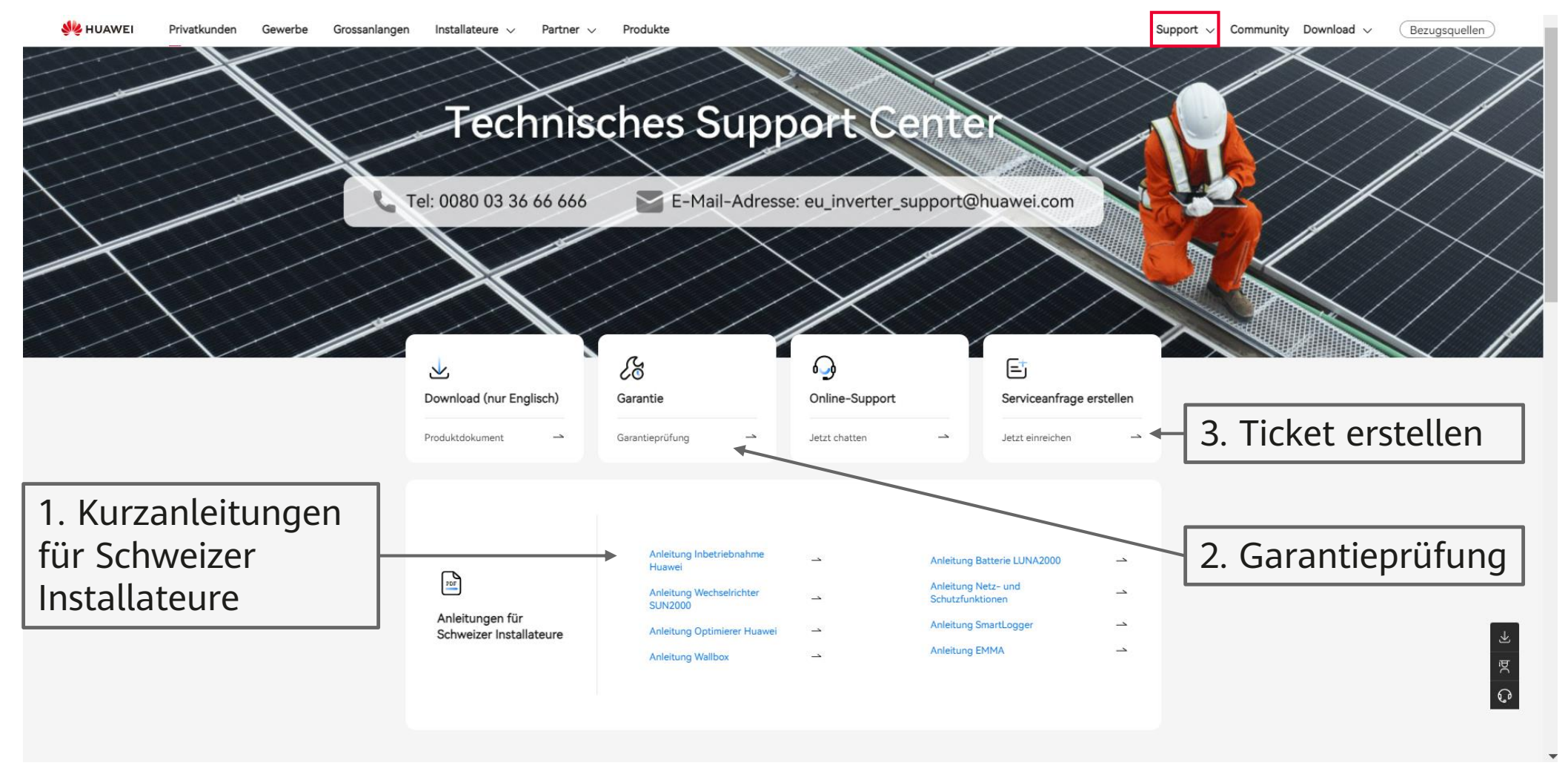

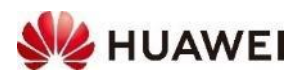

### Kontakte

• Technical Assistance Center (TAC) Störungsannahme 7x24 für Support und Garantie

#### Persönliche Kontakte in der Schweiz

- ZH, GL, SH, AR, AI, SG, GR, TG, LI Luc Meier, +41 76 335 35 49 <u>luc.meier@huawei.com</u>
- AG, LU, BS, BL, OW, NW, UR, SZ, ZG David Seil, +41 76 336 06 11 <u>david.seil@huawei.com</u>
- BE, SO, FR(DE), VS(DE)
  Karl Hamm, +41 76 834 10 50
  karl.hamm@huawei.com
- VD, VS, NE, FR, GE, JU, TI Gabriel Blaise, +41 76 690 31 88 gabriel.blaise@huawei.com

**L** Tel 0080033666666

Adresse e-mail

eu\_inverter\_support@huawei.com

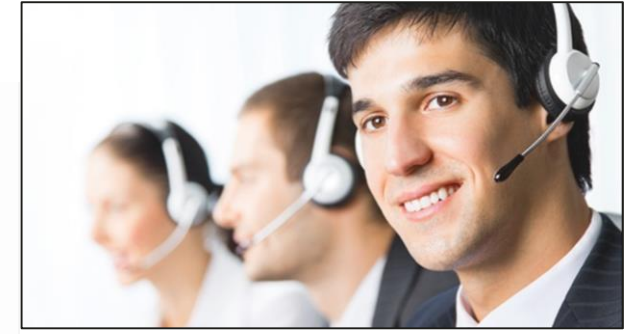

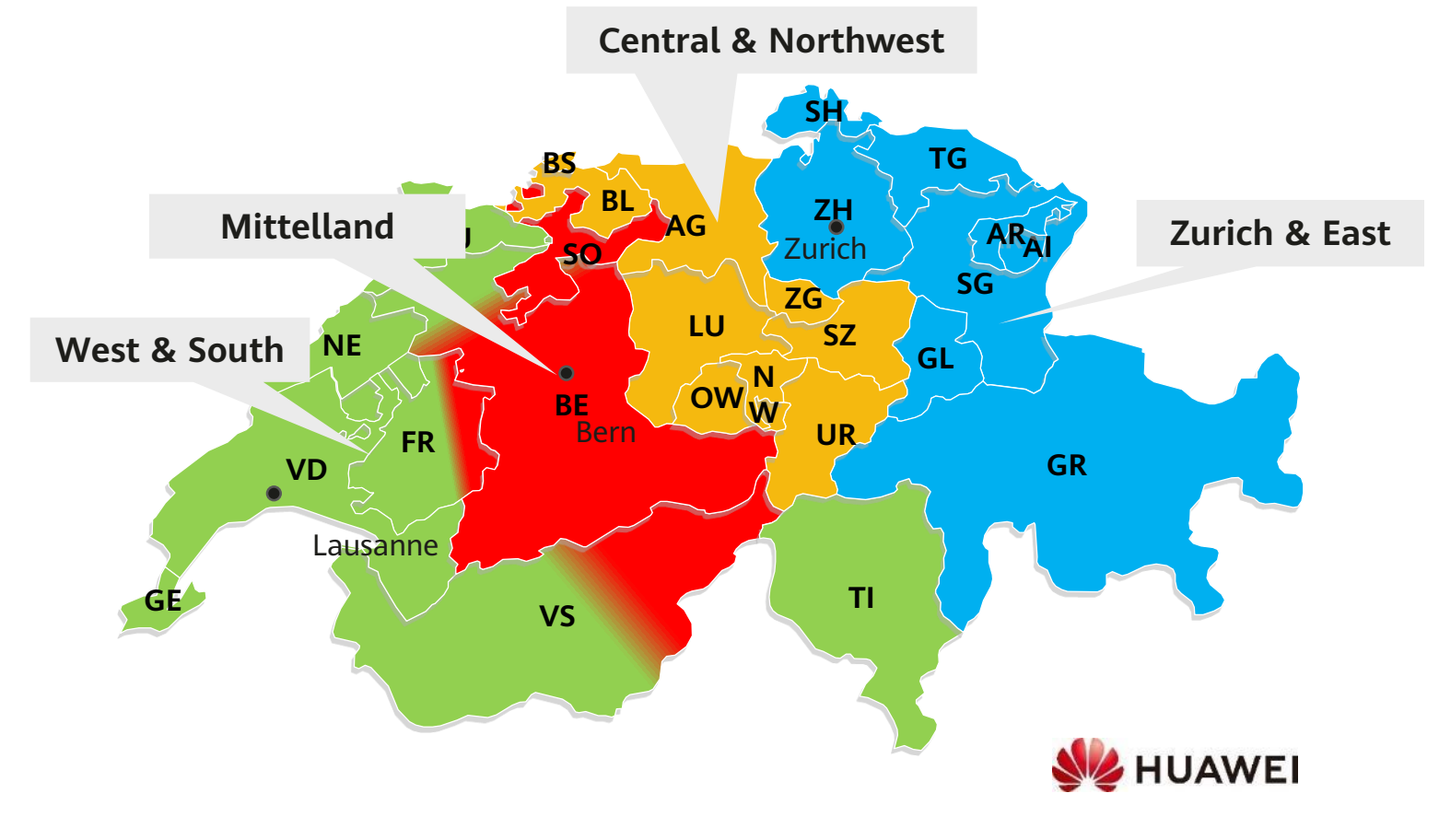

# Thank you.

Bring digital to every person, home and organization for a fully connected, intelligent world.

#### Copyright©2023 Huawei Technologies Co., Ltd. All Rights Reserved.

The information in this document may contain predictive statements including, without limitation, statements regarding the future financial and operating results, future product portfolio, new technology, etc. There are a number of factors that could cause actual results and developments to differ materially from those expressed or implied in the predictive statements. Therefore, such information is provided for reference purpose only and constitutes neither an offer nor an acceptance. Huawei may change the information at any time without notice.

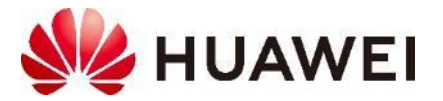